添付資料

### かながわ減災プロジェクト参加手順

「かながわ減災プロジェクト」で提供するサービスは、減災情報(減災カード)の投稿・閲覧と減災メールの配信です。

<u>すべて無料でご利用いただけます。(通信料は利用者の負担となります。)</u>

### 1 減災カードの投稿・閲覧

#### (1) 減災カードの投稿

画面上部のメニューから「減災カード送信」をクリックし、表示される リポート送信画面から投稿できます。

減災情報として、

- · 発生日時
- ・発生場所
- ・何が起きたか(写真があれば添付)
- を入力し、投稿する方の情報として
- ・ペンネーム
- ・メールアドレス
- ・性別(任意)
- 年齢(任意)
- ・職業(任意)

を入力して、「送信」ボタンをクリックしてください。

| <sup>▶</sup> ウェザーリポート ○ 過去のリポートは <mark>第</mark> > 採択カード次■ <b>○ ヵ</b> ながわ凝果メ<br>リ ポート 送信<br>あなたの号近て起きた大袖や黒眉袖、地震についてお聞かせ下さい。                                                                                                    | 一ル協定 川マッフオフション き こ利用にあたって き お開い合わら       |
|----------------------------------------------------------------------------------------------------|------------------------------------------|
| Q それはいつ起きましたか?<br>2011 年 9 9 月 10 日 16 9 ₩ 40 9 m                                                                                                    | Q <>>=================================== |
|                                                                                                    | Q性別 ※#案<br>○., ○★<br>Q業業 ※#案<br>送 仏      |
| Q 何が報告ましたか?<br>一世でのは、 こ・6 ま                                                                                                    |                                          |
| comercial fraction and a second second secon |                                          |

## (2) 減災カードの閲覧

減災情報(減災カード)が地図上にアイコンで表示されます。アイコンを クリックすると、減災情報(減災カード)の画像・本文が確認できます。

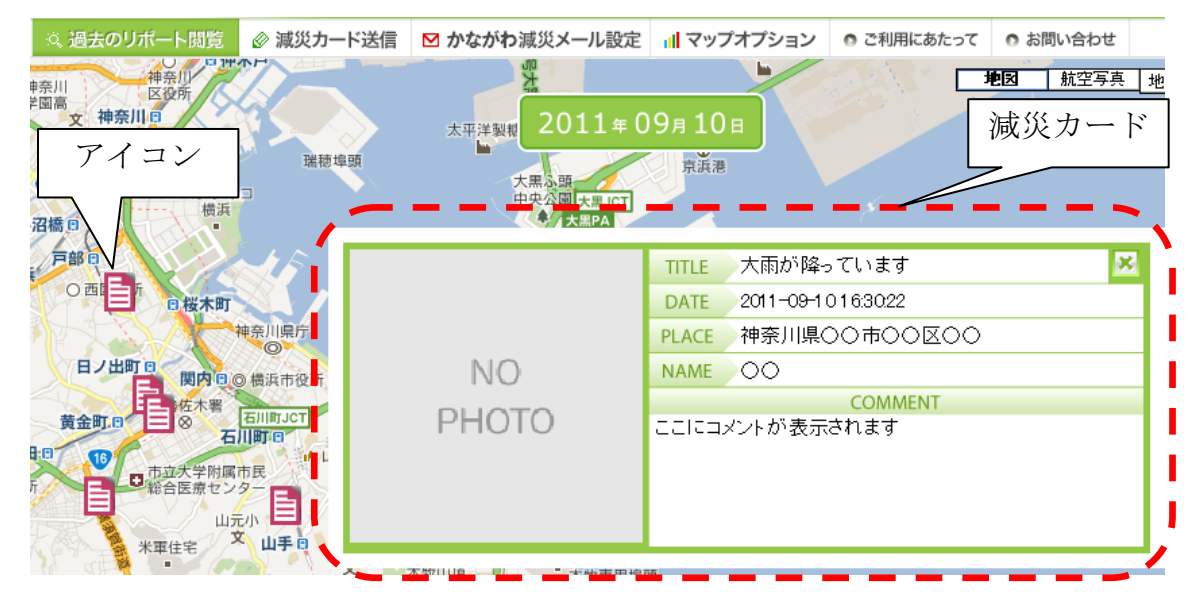

## 2 過去のリポートの閲覧

過去の減災情報(減災カード)や被害発生時の気象概況等を閲覧できます。 画面上部のメニューから「過去のリポートの閲覧」をクリックし、年及び月 を指定して「検索」をクリックすると、事象の一覧が表示されます。

一覧の中から、該当する事象をクリックすると、その事象で投稿された減災 カードのアイコンが表示されます。

該当するアイコンをクリックすると減災情報(減災カード)の画像・本文が確認できます。

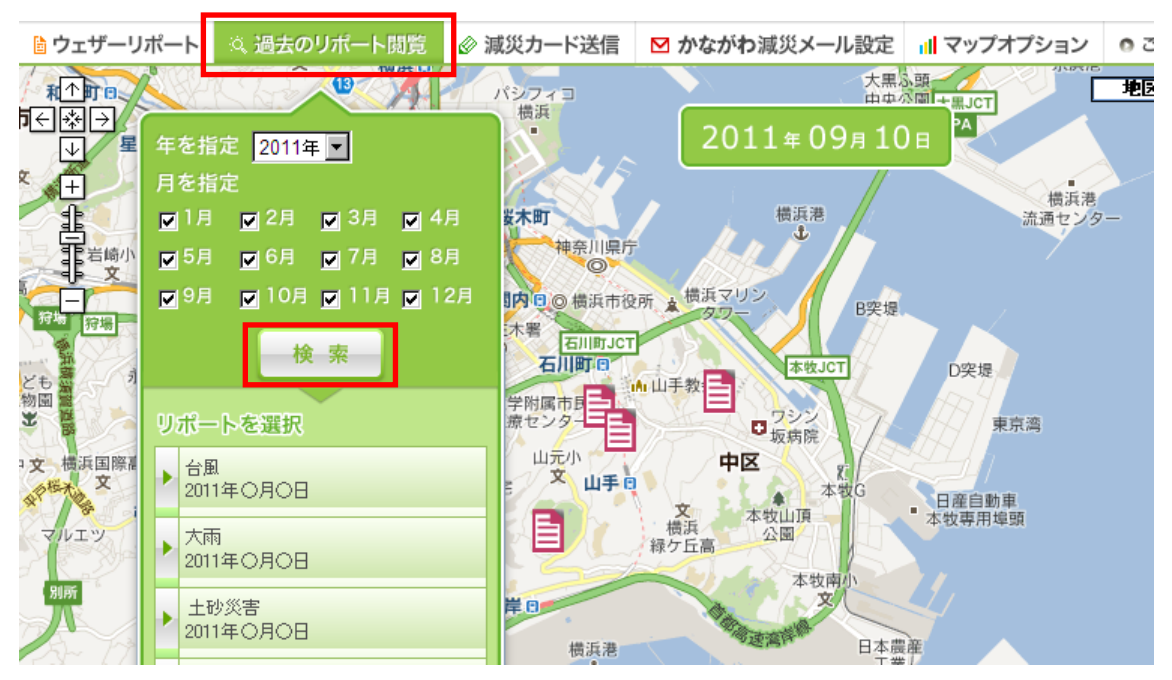

# 3 減災メールの登録

画面上部のメニューから「かながわ減災メール設定」をクリックし、

- ・メールアドレス
- ・メールの設定場所

を入力し、「送信」ボタンをクリックします。

(登録いただいたメールアドレスは、株式会社ウェザーニュースで管理しま す。)

| うウェザーリボート に過去のリボート記録 & 通貨カード送 <mark>す 日 かながわ 東洋メ</mark>                                                                 | ール 威夷 7 マップオプション のご 名用にあたって の おおいきわぶ                                                                                                    |
|----------------------------------------------------------------------------------------------------|----------------------------------------------------------------------------------------------------|
| メール設定<br>1852したエリアで、別水温水などの設置が発生、またはその可能性がる時に、<br>すぐにメールでお知らせします。                                                       | ■ 転信されるメールサンブル<br>作名:かながわ観災メール                                                                                                    |
| Q メールアドレス<br>Q メールの設定場所を設定。住所を入力するか地図から選んでください。<br>R + 1 ABC 8+1 22 4841<br>C + 2 - 1 - 2 - 2 - 2 - 2 - 2 - 2 - 2 - 2 - | 1009で電水発生」<br>今夜21時頃、つ内で致しい習際。OO医やOOOEでは起来して<br>いるという報告が聞いています。この後、25時頃まで習得やたま<br>つが勝く可能性がありますので、これから車でお知りの方は、水が<br>溜まりやすい多い場所は起けて、慎重な強新をお願いします。ま<br>え、秋春を発見したら、身の安全を確定した上で開告して下さい。                                                                                                    |
| Ange Ange Ange Ange Ange Ange Ange Ange                                                                                 | <ul> <li>201 A 10</li> <li>201 A 10</li> <li>201 A 10&lt;</li></ul> |